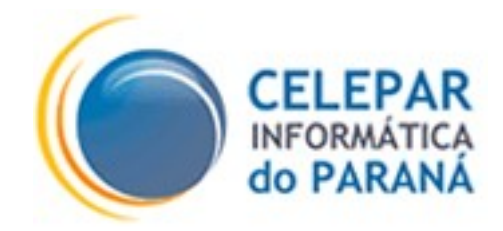

# PLATAFORMA DE DESENVOLVIMENTO PINHÃO PARANÁ

NEOCEP

Julho – 2006

| Sumário de Informações do Documento                                                                |          |                                                                                                    |  |
|----------------------------------------------------------------------------------------------------|----------|----------------------------------------------------------------------------------------------------|--|
|                                                                                                    |          |                                                                                                    |  |
| Tipo do Documento: Definição                                                                       |          |                                                                                                    |  |
| Título do Documento: Guia de uso do sistema NeoCEP                                                 |          |                                                                                                    |  |
| Estado do Documento: EB (Elaboração)                                                               |          |                                                                                                    |  |
| Responsáveis: João Eduardo Mikos, Fabio Gustavo Sgoda, Renan Marcel Cardoso Baggio, Filipe Lautert |          |                                                                                                    |  |
| Palavras-Chaves: java, struts, jboss, cep, tomcat, javascript                                      |          |                                                                                                    |  |
| Resumo: Guia de uso para o sistema NeoCEP                                                          |          |                                                                                                    |  |
| Número de páginas: 19                                                                              |          |                                                                                                    |  |
| Software utilizados: BrOffice 2.0                                                                  |          |                                                                                                    |  |
| Versao                                                                                             | Data     | Mudanças                                                                                                    |  |
| 1.0                                                                                                | 10/06/05 |                                                                                                    |  |
| 1.0.1                                                                                              | 22/06/05 | Arrumada descrição do posicionamento da tag main, documentados novos campos, salientada                                                                                                    |  |
| 102                                                                                                | 23/06/05 | unicidade da lag main, adicionadas funções utilitarias savascripti                                                                                                    |  |
| 1.0.2                                                                                              | 04/07/03 | Adicionada documentação dos intros e salentado o tato da dunzação dos páctores oniciais                                                                                                    |  |
| 1.0.4                                                                                              | 25/08/05 | Autorna da funcionalidade de parametrização da colonicação de localidade (internetion) a ser adotada<br>durante da progruiços o potificação sobre as propriadades operionadas               |  |
| 105                                                                                                | 20/00/00 | dilante as pesquisas e notineação sobre as novas propredades operionais mencionadas.<br>Adicionada a buisca de endereção panerda do foco (opplue) do campo CEP, correção na função de cónia |  |
| 1.0.0                                                                                              | 05/07/05 | de formulários (copiaFormulario).                                                                                                    |  |
| 1.0.6                                                                                              |          | Correções na função resetEndereco para os casos onde os campos não obrigatórios do formulário não                                                                                           |  |
|                                                                                                    |          | estiverem presentes e correção também da função onLoadCepHandler para correta manutenção dos                                                                                                |  |
|                                                                                                    |          | eventos previamente definidos para os campos em casos onde hajam mais de um formulário CEP por                                                                                              |  |
|                                                                                                    | 10/11/05 | página.                                                                                                    |  |
| 1.0.7                                                                                              |          | Atualização da configuração do cep-client devido a mudança do servidor de desenvolvimento                                                                                                   |  |
|                                                                                                    | 18/11/05 | sgtfdesenv01.celepar.parana para swebdesenv01.celepar.parana.                                                                                                    |  |
| 1.2.0                                                                                              | 17/01/06 | Adicionada imagem. Várias correções de javascript (municipios com cep único, reccuperação do cache,                                                                                         |  |
|                                                                                                    |          | removido onBlur) e alteração do SQL de busca.                                                                                                    |  |
| 1.2.1                                                                                              | 19/01/06 | Adicionada busca a cep genérico de município.                                                                                                    |  |
| 1.2.2                                                                                              | 20/01/06 | Resolvido bug de NullPointerException na busca de ceps inexistentes.                                                                                                    |  |
| 1.2.3                                                                                              | 01/04/06 | Utilização da biblioteca prototype para a comunicação assincrona via AJAX. Adicionado controle                                                                                              |  |
|                                                                                                    |          | opcional para o campo bairro (habilitado ou nao, de acordo com a presença de tal informação como                                                                                            |  |
|                                                                                                    |          | resultado de uma busca) e obrigatorio para o campo endereço (nao faz a busca por logradouros quando                                                                                         |  |
| 120                                                                                                | 01/06/06 | selectoriada uma localidade com cep unico). Correção em pre e post-nandiers.                                                                                                    |  |
| 1.3.0                                                                                              | 01/06/06 | Militarija na base de dados, para suportar diversas counicações de localidade e busca a ceps de                                                                                             |  |
| 131                                                                                                | 03/07/06 | Agencia de contelo e carxa Postar Comunitaria. Adicionados parametros extras de fetorno has buscas.                                                                                         |  |
| 1.3.1                                                                                              | 03/07/00 |                                                                                                    |  |
| 1.3.2                                                                                              | 26/06/08 | Alterado informações dos campos hidden. Incluído exemplos de reforno.                                                                                                    |  |
| 1.3.4                                                                                              | 06/01/12 | Alterado endereços do cep                                                                                                    |  |

# SUMÁRIO

| 1 NEOCEP                                            | 4        |
|-----------------------------------------------------|----------|
| 1.1 Introdução                                      | 4        |
| 2 CONTEXTO SERVIDOR                                 | 4        |
| 2 1 API                                             | 4        |
| 2.1.1 Rusca nor localidades (/busca/localidades)    | 4        |
| 2.1.2 Busca por CEP (/busca/cen)                    |          |
| 2.1.3 Busca por endereco parcial (/busca/endereco)  |          |
| 2.1.4 Mensagens do sistema (rpcError(id, mensagem)) | 7        |
| 2.1.5 Objeto Endereco                               | 7        |
| 2.1.6 Objeto Localidade                             | 8        |
| 2.1.7 Campos hidden                                 | 9        |
| 2.2 Instalação                                      | 9        |
| 3 CONTEXTO CLIENTE                                  | 9        |
| 3.1 Instalação                                      |          |
| 3.2 Conteúdo                                        |          |
| 3.3 Configuração                                    | 11       |
| 4 TAGLIB                                            | 11       |
| 4 1 Instalação                                      | 11       |
| 4.2 Utilização                                      |          |
| 4.2.1 Inicialização                                 |          |
| 4.2.2 Formulários de busca                          |          |
| 4.2.3 Campos obrigatórios                           |          |
| 4.2.3.1 CEP                                         |          |
| 4.2.3.3 UF                                          |          |
| 4.2.3.4 Municipio                                   | 14       |
| 4.2.3.7 Box                                         |          |
| 4.2.4 Campos opcionais                              |          |
| 4.2.4.1 Complemento                                 |          |
| 4.2.4.2 Futro                                       |          |
| 4.2.5 Finalização de formularios de dusca           | 10<br>16 |
| 4.2.0  F  Ind II 2  Construction                    | 10       |
| 4.5 CONFIDURAÇÃO.                                   | 10       |
| 5 EAEMIPLUS                                         |          |
| 5.1 Formulário de inserção                          |          |
| 5.2 Formulário de atualização                       | 17       |
| 6 JAVASCRIPT                                        |          |
| 6.1 copiaFormulario(id1, id2)                       |          |
| 6.2 pre e postHandlers                              |          |

## **1 NEOCEP**

### 1.1 Introdução

O novo sistema de busca de CEP foi criado com o principal objetivo de abandonar a tecnologia proprietária. Esta solução permite utilizar os novos recursos apresentados pela plataforma adotada, o JBoss, possuidor de um mecanismo avançado de cache que pode ser utilizado com o Hibernate para melhorar a velocidade das consultas.

Além disso, foram criadas facilidades para o desenvolvedor, como um contexto cliente do sistema e uma taglib para o formulário.

### **2 CONTEXTO SERVIDOR**

O contexto servidor destina-se aos servidores de produção e desenvolvimento e é responsável pela consulta direta ao banco. O servidor possui uma API acessível via HTTP que serve para a realização das mesmas.

### 2.1 API

O contexto servidor sempre estará disponível no servidor de aplicações no prefixo "/cep". Para realizar as queries, é acessado o "/busca" dentro do servidor. As buscas dividem-se em 3 tipos (Cep, Endereço e Localidade). Todas as funções são realizadas como queries HTTP, podendo ser feitas pelo browser, e retornando funções JavaScript que devem ser implementadas para que seja atingida a funcionalidade desejada, funções estas sempre tendo o primeiro argumento sendo o id informado na consulta. Tomaremos como referência para os exemplos um servidor rodando em <u>http://www.neocep.pr.gov.br/cep/</u>. Os parâmetros de cada busca **não** precisam estar em ordem.

#### 2.1.1 Busca por localidades (/busca/localidades)

A busca por localidades retorna a lista de localidades (municípios) de determinada UF ou uma mensagem informando que nenhum elemento foi

encontrado.

Parâmetros:

- UF: sigla da UF.
- id: id da tag que realiza a busca.
- codificacao: identificador da codificação de municípios a ser utilizada.

Exemplo:

<u>http://www.neocep.pr.gov.br/cep/busca/localidades?</u>
 <u>id=4&UF=PR&codificacao=SERPRO</u>

Retorno:

rpcLocalidadesDone(4, <array de objetos Localidade>);

### 2.1.2 Busca por CEP (/busca/cep)

A busca por cep retorna um array de objetos Endereco contendo um único elemento: o logradouro referenciado por aquele CEP ou uma mensagem informando que nenhum elemento foi encontrado. A forma da busca depende do nível de refinamento desejado:

 0 – busca na tabela de logradouros e na tabela de localidades para verificar se não é o caso de uma cidade com apenas 1 CEP.

 1 – busca na tabela de logradouros, na tabela de localidades e na tabela de grandes usuários, para encontrar registros que possam ser de grandes usuários de CEPs, como prédios, indústrias, etc.

Parâmetros:

- **CEP**: CEP do logradouro desejado.
- id: id da tag que realiza a busca.
- codificacao: identificador da codificação de municípios a ser utilizada.
- refinamento: nível de refinamento para a pesquisa (0/1). Pode ser emitido sendo então assumido como "0", porém no contexto cliente o padrão é 1.

Exemplo:

<u>http://www.neocep.pr.gov.br/cep/busca/cep?</u>
 <u>CEP=81230418&id=4&codificacao=CORREIOS&refinamento=1</u>

Retorno:

rpcCEPDone(4, <array de objetos Endereco>);

### 2.1.3 Busca por endereço parcial (/busca/endereco)

A busca por endereço parcial retorna um array de objetos Endereco contendo as possibilidades retornadas pela consulta ou uma mensagem informando que nenhum elemento foi encontrado.

Parâmetros:

- id: id da tag que realiza a busca.
- endereco: Nome completo ou parcial do logradouro desejado. Nessa versão inicial, o nome não deve possuir os prefixos "Rua", "Avenida" e outros.
- localidade: código do município.
- localidadeCorreio: código do Correio corrigido para a localidade.
- uf: sigla da UF.
- codificação de municípios a ser utilizada.

Exemplo:

<u>http://www.neocep.pr.gov.br/cep/busca/endereco?endereco=am</u>
 <u>%C3%A1lia&localidade=6015&uf=PR&id=4&codificacao=Serpro</u>

Retorno:

rpcLogradourosDone(4, <array de objetos Endereco>);

#### 2.1.4 Mensagens do sistema (rpcError(id, mensagem))

O sistema retorna mensagens de erro por meio da função rpcError, contendo

o id passado para a consulta falha e a mensagem sobre qual erro ocorreu.

Exemplo:

<u>http://www.neocep.pr.gov.br/cep/busca/endereco?</u>
 <u>endereco=naoexiste&localidade=6015&uf=PR&id=4</u>

Retorno:

• rpcError(4, 'Não encontrado nenhum logradouro')

## 2.1.5 Objeto Endereco

O objeto Endereco possui as seguintes propriedades, acessíveis da maneira **objeto.<propriedade>**.

Lista de propriedades:

- cep: número do cep.
- **nome**: nome do logradouro.
- tipo: tipo do logradouro.
- complemento: complemento necessário.
- **bairro**: nome do bairro.
- localidade: chave da localidade.
- uf: sigla da uf.
- num\_ini: número inicial.
- num\_fim: número final.
- tipoCep: nível de codificação de CEP(s) ('D' Distrito | 'R' Região | 'M' Município | 'P' – Povoado | 'A' – Agência de Correio | 'C' – Caixa Postal Comunitária | 'G' – Grandes Usuários). Como esta propriedade também existe no objeto localidade (necessário por questões de performance do contexto cliente) e pode conter um valor destoante, recomenda-se que o seu valor seja recuperado a partir de um campo hidden associado (vide item 2.1.7), que recupera o valor a partir do objeto correto após cada pesquisa.

7

- isCepGenerico informa se é um CEP genérico ('true' | 'false' | null), ou seja, um CEP que referencia toda uma localidade, mas que não se trata de um CEP único. Reiterando: um cep único NÃO É um cep genérico. Recomenda-se a utilização de um campo hidden (vide item 2.1.7) associado a esta propriedade para recuperar seu valor, que transforma os retornos null em 'false'.
- situação da localidade ('0' = cep único para localidade | '1' = município com cep codificado para logradouro | '2' = distrito ou povoado com cep codificado para logradouro).

### 2.1.6 Objeto Localidade

O objeto Localidade possui as seguintes propriedades, acessíveis da maneira **objeto.<propriedade>**.

Lista de propriedades:

- chave: código da localidade na codificação definida.
- nome: nome da localidade.
- uf: sigla da uf.
- situação da localidade ('0' = cep único para localidade | '1' = município com cep codificado para logradouro | '2' = distrito ou povoado com cep codificado para logradouro).
- ChaveCorreios: código da localidade na codificação base (correios).
- cep: cep único da localidade, se houver ('0', caso contrário).
- tipoCep: nível de codificação de CEP(s) desta localidade ('D' Distrito | 'R' -Região | 'M' – Município | 'P' – Povoado). Observe que os tipos 'A', 'C' e 'G' (definidos na propriedade de mesmo nome e semântica do objeto Endereco) não são definidos em nível de localidade. Recomenda-se que o valor desta propriedade seja recuperado a partir de um campo hidden (vide item 2.1.7) associado, o qual tem seu valor definido a partir do objeto correto.

### 2.1.7 Campos hidden

O componente provê à aplicação informações relacionadas ao CEP recuperado na busca através de campos hidden com armazenamento de valor na forma de vetor, sendo o índice relacionado à tag de busca associada. Seguem os campos definidos:

- tipoCep: nível de codificação do CEP ('D' Distrito | 'R' Região | 'M' Município | 'P' – Povoado | 'A' – Agência de Correio | 'C' – Caixa Postal Comunitária | 'G' – Grandes Usuários).
- situacaoCep: situação da localidade ('0' = localidade com cep atribuído | '1' = localidade sem cep atribuído (provavelmente o município tem cep codificado para logradouro) | '2' = distrito ou povoado sem cep atribuído (provavelmente o distrito ou povoado tem cep codificado para logradouro)).
- isCepGenerico: informa se é um CEP genérico, ou seja, um CEP que referencia toda uma localidade, mas que não se trata de um CEP único ('true' | 'false').

### Exemplos:

- Quando uma localidade tem cep atribuído: situacaoCep = 0, isCepGenerico = false:
- Quando logradouro tem cep atribuído: situacaoCep = 1, isCepGenerico = false;
- Quando variacao localidade tem cep atribuído: situacaoCep = 1, isCepGenerico = true;

## 2.2 Instalação

Para a instalação do contexto servidor, é necessário que o war referente ao mesmo seja nomeado como "cep.war", e que, junto com o datasource "neocep-{desenv|prod}-ds.xml" devidamente configurado, seja copiado para o diretório de deploy do servidor JBoss 4.

9

É importante salientar que o contexto servidor funciona apenas no servidor JBoss, não tendo suporte oficial para outro servidor de aplicação.

# **3 CONTEXTO CLIENTE**

A instalação local do contexto servidor não é recomendada para o desenvolvedor, considerando que por um uso extensivo de caches há uma ocupação de recursos valiosos da máquina, fato este que pode tornar onerosa para o desenvolvedor a utilização da estação para desenvolvimento.

Em vista disso, para uso das equipes de desenvolvimento, foi criado um contexto cliente com o intuito de realizar a ponte das requisições para um servidor central de desenvolvimento, este sim rodando um contexto servidor. Esse contexto cliente é uma simples aplicação Struts que rodará independente do sistema em desenvolvimento, seja ele qual for, eliminando assim um ponto de falha e facilitando a vida do programador.

Por ser uma aplicação simples, pode ser rodada em qualquer servidor que suporte o framework Struts, consideração esta tomada em vista de que por falta de recursos na máquina, muitos desenvolvedores realizam suas tarefas utilizando o Tomcat ao invés do Jboss.

# 3.1 Instalação

A instalação do contexto cliente é simples. Basta que o seu ".war" seja baixado e que o deploy seja feito no servidor de aplicação desejado, podendo este ser qualquer servidor que suporte o framework Struts. Oficialmente, o suporte é oferecido apenas para os servidores **JBoss** e **Tomcat**.

É extremamente recomendável que o desenvolvedor utilize-se dos pacotes Debian oferecido pela equipe (tanto clientes quanto servidores), disponíveis no repositório oficial corporativo, garantindo assim sempre a presença de uma versão atualizada com os últimos bugfixes de todos os itens instalados.

# 3.2 Conteúdo

O contexto cliente fornece:

- o caminho "/cep" necessário para o funcionamento da taglib desenvolvida.
- folha de estilo CSS padrão, que pode ser copiada para o projeto em desenvolvimento.
- imagem padrão de botões de consulta.
- pacote ".jar" da taglib de formulário de consulta.
- exemplo de uso da taglib de consulta.

# 3.3 Configuração

A única configuração necessária no contexto cliente é a alteração no arquivo "web.xml" do mesmo das propriedades referentes ao endereço do servidor de CEP e porta do mesmo, caso seja necessário modificar a configuração padrão.

O conteúdo a ser modificado é o seguinte:

# 4 TAGLIB

Por fim, a parte final do sistema NeoCEP é composta pela taglib, componente utilizado para inserir o formulário de busca de CEP na página.

# 4.1 Instalação

Para efetuar a instalação da taglib, apenas é necessário que o seu arquivo ".jar" seja copiado para o diretório de libs (bibliotecas) do projeto.

### 4.2 Utilização

A taglib de busca de CEP é seccionada em várias tags, tendo o procedimento de uso especificado a seguir.

### 4.2.1 Inicialização

Para utilizar a taglib, é necessário que primeiramente seja inserido no topo da página a chamada que a importa para a página:

```
<%@taglib prefix="cep" uri="http://celepar.pr.gov.br/taglibs/cep-1.0" %>
```

Feito isso, é preciso inserir a taglib <cep:main>, que inicia os parâmetros necessários para a renderização do conteúdo. Isto é necessário para que possam ser utilizados múltiplos formulários por página:

```
<cep:main css="/css/cep.css">
```

A tag "**main**" possui um atributo opcional "**css**", que aponta para a localização do arquivo de CSS com a configuração local do projeto para o estilo dos componentes.

- → A tag "main" é única para todos os formulários inseridos na página. Deve ser iniciada antes deles e finalizada depois de todos.
- → Utilizando com o Struts, a tag "main" deve ser colocada depois do </html:form> e finalizada antes do </html:form>.

#### 4.2.2 Formulários de busca

A taglib trabalha com o conceito de regiões de formulário, de maneira similar ao HTML, por isso o início de um novo formulário de busca de CEP é feito com a seguinte diretiva:

<cep:form findOnType="true" codificacao="SERPRO" textoBusca="Procurando...">

A propriedade "**findOnType**" ativa a busca de endereços enquanto o usuário digita o nome parcial, exibindo uma tela com os resultados para seleção dentro da própria página, sem a necessidade de um popup externo.

A propriedade "**codificacao**" informa qual o tipo de codificação de localidades (municípios) a ser adotado durante a pesquisa. Os possíveis valores

atualmente são CORREIOS e SERPRO. Como a propriedade não é obrigatória caso nada seja informado ou seja informado algum valor diferente dos aceitos a codificação CORREIOS é adotada (codificação padrão).

A propriedade "**textoBusca**" define o texto que será exibido durante a realização da busca. Não é obrigatória.

#### 4.2.3 Campos obrigatórios

Existem alguns campos obrigatórios que **devem estar presentes** para o correto funcionamento da interface visual.

#### 4.2.3.1 CEP

#### <cep:cep name="cep" value="81230418" size="70"/>

A tag "**cep**" mostra um campo com o número do CEP e um botão para busca. A busca também pode ser realizada apertando-se <enter>.

Suporta as seguintes propriedades opcionais: value, size, disabled, onclick, ondblclick, onmouseover, onmouseout, onmousemove, onmousedown, onmouseup, onkeydown, onkeyup, onkeypress, onselect, onchange, onblur, onfocus, style, styleClass, maxlength, readonly.

#### 4.2.3.2 Endereco

#### <cep:endereco name="endereco" value="Rua Amália Ludwig Dubard" size="70"/>

A tag "**endereco**" mostra um campo com o nome da rua, avenida, etc e um botão para busca. A busca também pode ser realizada apertando-se <enter>.

Suporta as seguintes propriedades opcionais: value, size, disabled, maxlength, onclick, ondblclick, onmouseover, onmouseout, onmousemove, onmousedown, onmouseup, onkeydown, onkeyup, onkeypress, onselect, onchange, onblur, onfocus, readonly, style, styleClass.

Caso a propriedade **findOnType** desse formulário (ver 4.2.2) seja definida como "**true**", a busca enquanto o usuário digita é realizada.

#### 4.2.3.3 UF

#### <cep:uf name="uf" value="PR" />

A tag "**uf**" mostra uma combo com as UFs existentes. Cada seleção de nova UF provoca uma busca pelos municípios referentes àquela UF.

Suporta as seguintes propriedades opcionais: value, disabled, onclick, ondblclick, onmouseover, onmouseout, onmousemove, onmousedown, onmouseup, onkeydown, onkeyup, onkeypress, onselect, onchange, onblur, onfocus, readonly, style, styleClass.

#### 4.2.3.4 Municipio

#### <cep:municipio name="municipio" value="6015"/>

A tag "municipio" mostra uma lista dos municípios referentes à UF selecionada.

Suporta as seguintes propriedades opcionais: value, disabled, onclick, ondblclick, onmouseover, onmouseout, onmousemove, onmousedown, onmouseup, onkeydown, onkeyup, onkeypress, onselect, onchange, onblur, onfocus, style, styleClass, readonly.

#### 4.2.3.6 Bairro

<cep:bairro name="bairro" value="Cidade Industrial" size="70" /> A tag "bairro" mostra o nome do bairro recuperado pelo sistema.

Suporta as seguintes propriedades opcionais: value, size, disabled, onclick, ondblclick, onmouseover, disableWhenAutomaticallyFilled, disabled, onmouseout, maxlength, onmousemove, onmousedown, onmouseup, onkeydown, onkeyup, onkeypress, onselect, onchange, onblur, onfocus, readonly, style, styleClass.

Caso a propriedade **disableWhenAutomaticallyFilled** desse formulário seja definida como "**true**", o campo bairro é desabilitado para alterações quando uma busca retornar um valor para bairro.

#### 4.2.3.7 Box

<cep:box />

A tag "**box**" é o campo de informação do sistema ao usuário. Serve para mostrar as mensagens retornadas pelo sistema.

Suporta as seguintes propriedades opcionais: style, styleClass.

Todos os campos possuem uma propriedade **name** obrigatória que define o nome do campo na página HTML, para que o desenvolvedor esteja livre para realizar qualquer validação JavaScript que julgue necessária.

#### 4.2.4 Campos opcionais

Existem campos opcionais cuja presença ou ausência não são necessariamente relevantes para o funcionamento do sistema. São eles:

```
<cep:numero name="numero" value="347" size="70"/>
<cep:telefone name="telefone" value="(041) 3333-3333" size="70"/>
<cep:fax name="fax" value="(041) 3333-3333" size="70"/>
```

A funcionalidade fornecida pelos mesmos é auto-explicativa eliminando assim a necessidade de uma descrição mais detalhada. Os valores contidos nesses campos não são tocados pelas consultas.

#### 4.2.4.1 Complemento

```
<cep:complemento name="complemento" value="Frente Tenda Mãe Maria/Caboclo
Tupinambá" size="70"/>
```

A tag "**complemento**" mostra um campo com alguma informação adicional sobre o endereço desejado.

Suporta as seguintes propriedades opcionais: value, size, disabled, onclick, maxlength, ondblclick, onmouseover, onmouseout, onmousemove, onmousedown, onmouseup, onkeydown, onkeyup, onkeypress, onselect, onchange, onblur, onfocus, readonly, style, styleClass.

#### 4.2.4.2 Filtro

```
<cep:filtro municipios="${beanmunicipios}" uf="${beanufs}"
erro="alert('endereço fora do escopo procurado');" />
```

A tag "**filtro**" limita as opções de UF disponíveis para procura e também os municípios listados. Caso seja buscado algum endereço cujo CEP esteja fora dos filtros, uma função de erro informada pelo usuário pode ser executada. Todos os parâmetros são opcionais.

- municipios: objeto java.util.List com os códigos dos municípios que podem ser mostrados, em Integer.
- uf: objeto java.util.List de UFs que podem ser selecionadas, em String.
- erro: JavaScript a ser executado caso o endereço não esteja contido no escopo.

#### 4.2.5 Finalização de formulários de busca

Ao fim de um formulário de busca, é necessário fechá-lo, tal como uma tag "form" no HTML. Isso é feito da seguinte maneira:

#### </cep:form>

#### 4.2.6 Finalização

Ao fim de uma página contendo um ou mais formulário de busca de CEP, fazse necessária a inserção da tag de finalização:

</cep:main>

## 4.3 Configuração

A única configuração existente na taglib é aquela referente aos estilos da caixa de mensagens e ao estado do elemento na lista de seleção de resultados de busca, selecionado ou não selecionado. Tudo isto é feito alterando propriedades contidas no arquivo "**cep.css**", que para customizações deve ser copiado para o sistema em desenvolvimento.

```
• Classe da caixa de mensagens:
.box {
    border: 1px solid black;
    padding: 2px;
}
```

Estilo do elemento selecionado:

```
.hover {
    background-color: lightblue;
}
    Estilo do elemento não selecionado:
.normal {
    background-color: white;
}
    Estilo da lista de resultados:
.lista {
    border: black 1px solid;
    background-color: white;
    width: 500px;
}
```

# **5 EXEMPLOS**

Finalizando, são fornecidos dois exemplos de formulários.

# 5.1 Formulário de inserção

```
<cep:main css="/css/cep.css">
      <cep:form findOnType="true">
            <br>
            CEP: <cep:cep name="cep" />
            <br>
            Endereço: <cep:endereco name="endereco" />
            <br>
           UF: <cep:uf name="uf" value="PR" />
            <br>
            Bairro: <cep:bairro name="bairro" />
            <br>
           Município: <cep:municipio name="municipio" />
            <br>
           Número: <cep:numero name="numero" />
            <br>
            Complemento: <cep:complemento name="complemento" />
            <br>
           Telefone: <cep:telefone name="telefone" />
            <br>
            Fax: <cep:fax name="fax" />
            <br>
            <cep:box />
      </cep:form>
```

```
</cep:main>
```

# 5.2 Formulário de atualização

```
<cep:main css="/css/cep.css">
      <cep:form findOnType="false">
            <br>
            CEP: <cep:cep name="cep" value="81230418" size="70"/>
            <br>
            Endereço: <cep:endereco name="endereco" value="Rua Amália
Ludwig Dubard" />
            <br>
            UF: <cep:uf name="uf" value="PR" />
            <br>
            Bairro: <cep:bairro name="bairro" value="Cidade Industrial"/>
            <br>
           Município: <cep:municipio name="municipio" value="6015"/>
            <br>
            Número: <cep:numero name="numero" value="347"/>
            <br>
            Complemento: <cep:complemento name="complemento" value="Frente</pre>
Tenda Mãe Maria/Caboclo Tupinambá" />
            <br>
            Telefone: <cep:telefone name="telefone" value="(041) 3333-
3333"/>
            <br>
            Fax: <cep:fax name="fax" value="(041) 3333-3333" />
            <br>
            <cep:box />
      </cep:form>
</cep:main>
```

# **6 JAVASCRIPT**

O sistema possui funções JavaScript que podem ser utilizadas pelo usuário que deseje obter alguma funcionalidade a mais.

# 6.1 copiaFormulario(id1, id2)

A função "**copiaFormulario(id1, id2)**" copia todos os dados do formulário de CEP com id correspondente a "**id1**" para o formulário de CEP com id correspondente a "**id2**", sejam dados de campos de texto ou de combos.

# 6.2 pre e postHandlers

Caso deseje algum tratamento antes ou depois das requisições efetuadas, pode-se adicionar handlers antes e depois das consultas. Cada função rpc\*(id, ...) utiliza um \_request[id] para adicionar uma função a ser executada antes ou depois

dessas consultas. O objeto request possui duas funções, "addPreHandler(função)" e "addPostHandler(função)", que executa essas funções fornecidas em forma de string. Por exemplo, para colocar um alert antes e depois da seleção de municípios da tag "1", faz-se:

\_request[1].addPreHandler("alert('AlertaAntes');"); \_request[1].addPostHandler("alert('AlertaDepois');");

Embora o uso dessas funções não seja explicitamente recomendado, elas estão disponíveis e documentadas para que novas funcionalidades possam ser criadas e submetidas como patches para entrarem no componente oficial.